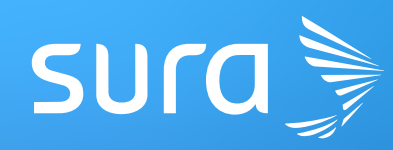

## Consulta así el estado de tu **negociación con EPS SURA**

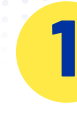

Ingresa a **epssura.com** y da clic en la opción **"Prestadores de servicio".** 

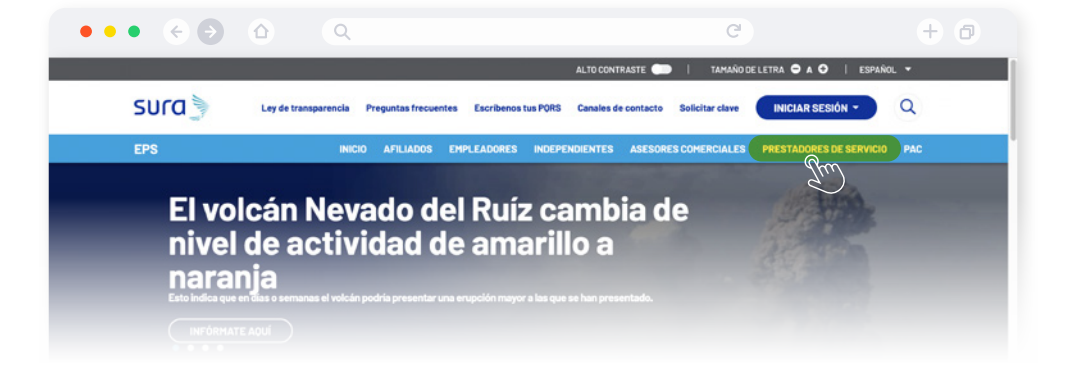

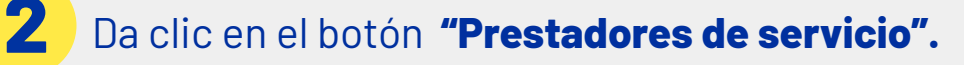

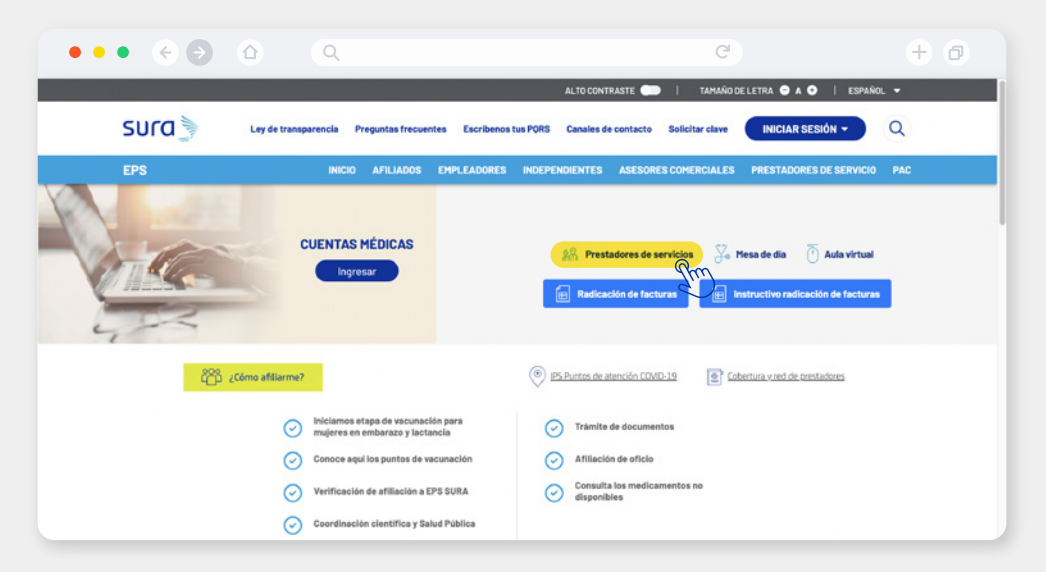

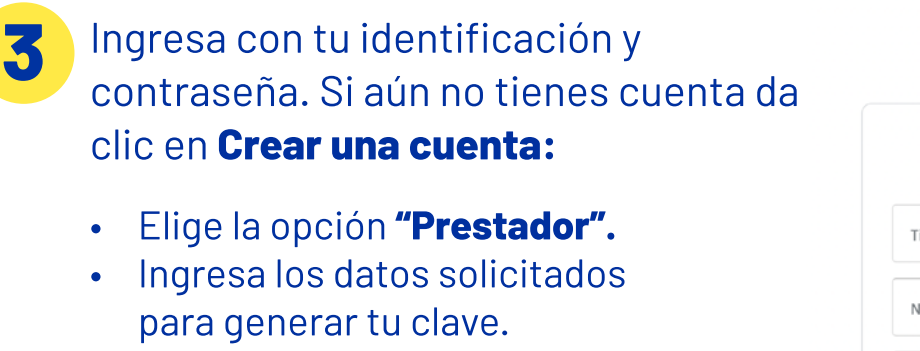

- Da clic en enviar.
- Serás contactado para validar tus datos y activar la cuenta.

|                | Iniciar<br>EPS S | <b>sesi</b><br>SURA | ón          |     |
|----------------|------------------|---------------------|-------------|-----|
| Tipo de ide    | ntificación      |                     |             | ~   |
| Número de      | e identificación |                     |             |     |
| Contraseña     | 3                |                     |             |     |
| Has olvidado 1 | tu contraseña?   |                     | Iniciar ses | ión |
|                | ¿Aún no tiene    | s una cu            | uenta?      |     |

קוונם ≽

E PS

sura]

4 Cuando ingreses a tu cuenta, elige la opción **"Prestadores".** Luego, en el menú de descargas verás el enlace **"Porcentaje de incremento negociación".** Da clic para descargar el archivo de Excel donde puedes consultar la información.

| eps   <b>SUra 🍃</b>                           |                                                               | Ayuda   Acerca de   Cerrar sesión<br>Servicios para Prestadores |                                            |  |
|-----------------------------------------------|---------------------------------------------------------------|-----------------------------------------------------------------|--------------------------------------------|--|
| Bienvenido(a):   Su                           | última visita fue el Fri Apr 28 09:58:38 COT 2023   Dirección | IP: 10.99.54.47                                                 |                                            |  |
| Prestadores 🔻                                 |                                                               |                                                                 |                                            |  |
| TRANSACCIONES                                 | CONSULTAS                                                     | DESCARGAS                                                       | CONSULTAS Y TRANSACCIONES SOAT             |  |
| <ul> <li>Administración de accesos</li> </ul> | <ul> <li>Facturas y Respuesta Glosas</li> </ul>               | Manual de Relacionamiento y Anexos                              | Radicación de facturas SOAT                |  |
| Cruces de Cartera, Cargas Magnéticas y        | <ul> <li>Glosas y devoluciones</li> </ul>                     | Para tener en cuenta                                            | Carga de RIPS SOAT                         |  |
| Respuesta a Glosas                            | Estado de afiliación PAC                                      | Instructivo cruce de cartera                                    | Consulta estado de facturas SOAT           |  |
| Portal Proveedores                            | Consulta de Afiliados PBS                                     | Formatos                                                        | Cruces de Cartera y Respuesta a glosa SOAT |  |
| Carga de RIPS                                 | Consulta de radicado de las facturas                          | Porcentaje de incremento negociación                            |                                            |  |
| Radicación de facturas                        | Consulta devoluciones                                         | Sta                                                             |                                            |  |
| DUM                                           | Consulta trazabilidad de la glosa                             | $\bigcirc$                                                      |                                            |  |

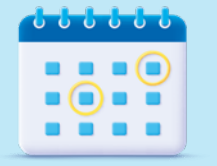

Si la negociación se realizó después de los cinco primeros días del mes, **la actualización en la publicación de la página se verá reflejada en el mes siguiente.** 

## JUNTOS APORTAMOS AL BIENESTAR DE NUESTROS AFILIADOS.

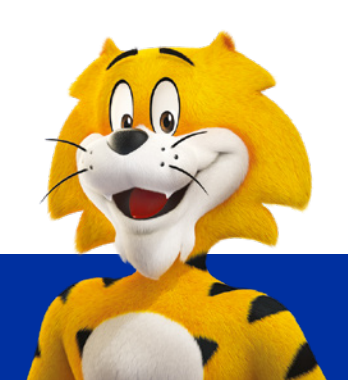